## 苏州市市政工程协会 QC 小组申请注册表

| 小组名称      | 注册小组人数 |
|-----------|--------|
| 联系人       | 电话     |
| 成员姓名      |        |
| 小组简介:     |        |
|           |        |
|           |        |
|           |        |
|           |        |
|           |        |
|           |        |
|           |        |
|           |        |
|           |        |
|           |        |
| <br>单位意见: |        |
|           |        |
|           | (公章)   |
|           | 年 月 日  |
|           |        |

注:企业和小组名称要求填写全称并准确无误。

### 苏州市市政工程建设 QC 小组活动课题备案表

| 小组名称  | 联系人    |    |
|-------|--------|----|
| 课题名称  | 联系电话   |    |
| 小组类型  | 注册小组人数 |    |
| 选题理由: |        |    |
|       |        |    |
|       |        |    |
|       |        |    |
|       |        |    |
|       |        |    |
|       |        |    |
|       |        |    |
|       |        |    |
|       |        |    |
|       |        |    |
| 单位意见: |        |    |
|       |        |    |
|       | (公章    | Ì) |
|       | 年 月    | 日  |

注:企业和小组名称要求填写全称并准确无误,填写内容简明扼

# 苏州市市政工程建设优秀 QC 小组活动成果申报表

企业名称:(公章)

| 小组名称  |               | 联系人    |  |
|-------|---------------|--------|--|
| 课题名称  |               | 联系电话   |  |
| 小组类型  |               | 注册小组人数 |  |
| 小组简介: |               |        |  |
|       |               |        |  |
|       |               |        |  |
| 选题理由: |               |        |  |
|       |               |        |  |
|       |               |        |  |
| 活动情况: |               |        |  |
|       |               |        |  |
|       |               |        |  |
| 取得成果: | (包括在部门评选中获得名次 | )      |  |
|       |               |        |  |
|       |               |        |  |

部门或协会推荐意见:

(公章)

#### 年 月 日

注:企业和小组名称要求填写全称并准确无误,填写内容简明扼要。

附件4

### 苏州市市政工程建设优秀 QC 小组活动成果自评表

| 小約 | 且名称      |                              | 自我  | 评审 |
|----|----------|------------------------------|-----|----|
| 课是 | 颐名称      |                              | 配分  | 得分 |
| 序号 | 评审<br>项目 | 评审内容                         | 100 |    |
|    |          | (1) 按有关规定进行小组注册和课题登记;        | 5   |    |
| 1  | 小组组织     | (2)组织流动及小组成员的出勤情况;           | 5   |    |
|    | 511.5/1  | (3) 小组成员参与分担组内工作的情况。         | 5   |    |
|    |          | (1)活动按 QC 小组活动程序进行;          | 5   |    |
|    | 活动       | (2)取得数据的各项原始记录妥善保存;          | 10  |    |
| 2  | 情况<br>与  | (3)活动记录完整、真实、并能反映活动的全<br>过程; | 10  |    |
|    | 石功<br>记录 | (4)每一阶段的活动按计划完成;             | 5   |    |
|    |          | (5)活动记录内容与发表资料一致。            | 5   |    |
|    | 活动       | (1)对成果内容进行核实和确认、并已达到制定的目标;   | 10  |    |
| 0  | 成果       | (2) 取得经济效益已达到财务部门的认可;        | 10  |    |
| 3  | 及<br>成果  | (3) 改进的有效措施已纳入有关标准;          | 10  |    |
|    | 巩固       | (4)有措施巩固活动成果,保持活动的持续<br>性。   | 10  |    |
| 4  | 小组       | (1) QC 小组成员教育和继续教育情况;        | 5   |    |

|    | 教育  | (2) 小组)    | 成员对力 | 方法 | 、工具的了解运用情况。 | 5    |   |
|----|-----|------------|------|----|-------------|------|---|
| 申报 | 单位意 | 见 <b>:</b> |      |    | 推荐协会意见:     |      |   |
|    |     |            |      |    |             |      |   |
|    |     | 货          | 责人:  |    |             | 负责ノ  |   |
|    |     | (公         | (章)  |    |             | (公章) |   |
|    |     | 年          | 月日   | ]  | 2           | 年 月  | 日 |

注:本表由企业填写。

附件 5

### 承诺书

苏州市市政工程协会:

我单位自愿参加 2024 年度苏州市市政工程协会 QC 小 组成果申报,申报的\_\_\_\_\_\_(小组名称)\_\_\_\_\_QC 小组 \_\_\_\_\_\_(课题名称)\_\_\_\_\_成果资料客观真实, 如有弄虚作假、抄袭、重复申报及套用其他成果等现象,自 愿承担因此造成的一切责任和后果。

申报单位 (公章)

年 月 日

## QC 小组注册、QC 课题备案、QC 申报网上操作指南

一、进入苏州市市政工程协会网站:<u>www.szszxh.org.cn。</u>

| http://www.szszxh.org.cn/   |                                    |                               | ♣ ∨ 春节调休安排来了         |
|-----------------------------|------------------------------------|-------------------------------|----------------------|
| 系统 自百度搜索 自网址导航 自淘宝 自京东 日学习办 | 公 □ 360搜索 ●系统之家 □音乐 □电影大全 □小说阅读 圖裝 | 机吧重装系统 7 Win7之家 🗋 游戏娱乐 🗋 新闻资讯 | R 🛛 👗 - 🖪 - 1        |
| 存此网页的密码吗? (若您使用网吧等公共电脑不建议   | (保存) <b>》安全保存</b> 此网站不再提示          |                               |                      |
| 你好! 太迎未到苏州市市政工程协会           |                                    | 众 系统消息 <sup>2</sup>           | ② 协会电话:0512-65185446 |
| 参加市市政工程                     | E <b>协会</b><br>ENGXIEHUI           | 输入关键字                         | Q                    |
| 网站首页   协会介绍   政             | 策法规 □ 通知公告 □ 协会信息 □ 行<br>          | 业评优   会员管理   专家管理             | 里 」 质量标准 」           |
|                             |                                    |                               |                      |
| 行业新闻                        | <ul> <li>88 协会动态 专委会活动</li> </ul>  | ▲ 重全部> ④ 通知公告                 | 直音全部>                |
| References and References   | • 苏州市市政工程协会组织专家对福星污水处理             | ┋ [08-25]   ● 关于公布2021年 "苏州市  | 优秀市政企业"、" [12-30]    |

二、使用账号密码、登录(账号为单位纳税人识别号,密码为注册设定密码); 注册方法请登录:

http://www.szszxh.org.cn/index/Article/noticeInfo?article\_id=196 如忘记登录密码,请联系协会工作人员李峰找回,联系电话: 15962540662。

|               |                      |         | <b>市政</b><br>NUNICIPAL | 工程 品质保障<br>ENGINEERING QUALITY ASSURANCE |         |
|---------------|----------------------|---------|------------------------|------------------------------------------|---------|
|               | 88 会员名录              | 查看全部>   | ۲                      | 政策法规                                     | 查看全部>   |
| 💄 请输入社会统一信用代码 | ◆ 苏州市市政工程协会2021年会员名单 | [01-06] | •                      | 市住房城乡建设局关于公布2021年度苏州市建筑信息模型              | [12-30] |
| ▲ 请输入密码       | • 茆州市市政工程协会2020年会员名单 | [03-04] |                        | 市住房城乡建设局关于公布2021年度苏州市海绵城市建设示             | [12-30] |
| 注册 登录         |                      |         | •                      | 市住房城乡建设局关于印发《苏州市建筑业"十四五"高质               | [12-30] |
|               |                      |         | •                      | 市住房城乡建设局关于印发《生态海绵碳纤(智能)模块系…              | [12-30] |
|               | <u>'</u>             |         |                        |                                          |         |

三、进入"行业评优"栏,用户根据自身需求可进行"QC小组注册"、"QC课题备案"以及"QC申报"。

| 你好!欢迎来到苏州市市政工程协会                                                                                                    |                                           |                       | ♀ 系统湍息          | ② 协会电话:0512-65185446                                                                                                    |
|----------------------------------------------------------------------------------------------------|-------------------------------------------|-----------------------|-----------------|----------------------------------------------------------------------------------------------------|
| 於<br>SUZHOUSHISHIZHENGGONGCHENGXIEHUI                                                                                                    |                                           | 输                     | 入关键字            | Q                                                                                                    |
| 网站首页   协会介绍   政策法规                                                                                                    | 通知公告   协会信息   行业                          | 评优 会员管理               | 理 🗌 专家管理        | 质量标准                                                                                                    |
|                                                                                                    | 姑苏                                        | 杯申报                   |                 |                                                                                                    |
|                                                                                                    | QC                                        | 小组注册                  |                 | and the second second                                                                                                    |
| and the second second se | QCi                                       | 果题备案                  |                 |                                                                                                    |
|                                                                                                    | QCI                                       | 申报                    |                 |                                                                                                    |
|                                                                                                    | 三伏                                        | 申报                    |                 | 14 2                                                                                                    |
|                                                                                                    | 其他                                        | 申报 Allan              | AL AL           | Area Star                                                                                                    |
|                                                                                                    |                                           | and an anite of       |                 |                                                                                                    |
|                                                                                                    |                                           | and will be manual of |                 | Constant Sector Sector Se |
|                                                                                                    |                                           |                       |                 |                                                                                                    |
|                                                                                                    |                                           |                       |                 |                                                                                                    |
| 🛞 行业新闻                                                                                                    | 88 协会动态   专委会活动                           | 查看全部>                 | 通知公告            | 查看全部>                                                                                                    |
| Clark B. Low and                                                                                                    | • 苏州市市政工程协会组织专家对福星污水处理                    | [08-25]               | 关于公布2022年度"苏州市休 | 秀市政施工企 [12-09]                                                                                                    |
|                                                                                                    | <ul> <li>"学党史·记党性·跟党走"市政协会迎接建党</li> </ul> | [04-26]               | 关于苏州市"吴地工匠"职业   | 技能系列竟赛之 [11-30]                                                                                                    |
| www.szszxh.org.cn/index/Project/suCupDeclare                                                                                                    | * 井川十十歩丁和休る上戸田市の枝かかると /せ                  | 102 201               | ∀エコハココ年産業加士士歩⊤年 | ute « AP* 300 (11 00)                                                                                                    |

四、首次进行注册的 QC 小组需要先进入 "QC 小组注册"页面,完成 QC 小组名称和其它内容的填写并上传 "QC 小组申请注册表",填写完成以后点击"提交申报",管理员后台进行审核。(备注:后台审核一般在 24 小时内审核完成,已经注册并审核通过的 QC 小组可省略此步骤)

| 你好!欢迎来到苏州市市政工程协会                  |           |             | QC小组甲       | 靖汪册      |             |       | 众 系统满思 <sup>9</sup> | ② 协会电话     | : 0512-65185446  |
|-----------------------------------|-----------|-------------|-------------|----------|-------------|-------|---------------------|------------|------------------|
| ₼ 苏州市                             | 市政工       | ○ 申报機       | 版下载 QC小组申请  | 注册表.docx |             |       | 古田中                 |            |                  |
| ANTERNA SUZHOUSHISHIZ             | HENGGONGO | *小组名称       | 请填写小组名称     |          |             |       | (RE)                |            | a                |
| · 网站首页 · 协会                       | 介绍        | *注册小组人数     | 请填写注册小组人    | 数        |             |       | 专家管                 | 理 。        | 〔量标准             |
|                                   | k.III.    | *联系人        | 请填写联系人      |          |             |       | mÀ                  |            | <b>Yranif</b>    |
|                                   |           | *电话         | 请填写电话       |          |             |       |                     |            |                  |
| Storage Car                       |           | *成员姓名       | 请填写成员姓名,用   | 英文逗号隔开   |             |       |                     |            | (OPPAS)          |
| <b>泉 行业评优</b>                     | ☆ 首页 > 行业 | *成立时间       | 请填写成立时间     |          |             |       |                     |            |                  |
| ◆ 姑苏杯申报 >                         |           | *附件         | 选择文件 未选择    | 这件       |             |       |                     |            |                  |
| ◆ QC小组注册 >                        | 序号        |             |             |          |             |       | 成立时间                | 提交时间       | 操作状态             |
| <ul> <li>◆ QC课题备案 &gt;</li> </ul> | 1         | 注: 词        | 青上传QC小组申请注册 | 表        |             |       | 小组简介                | 2023/01/11 | 编组               |
| ◆ QC申报 >                          | 2         |             | [           |          |             |       | 1213                | 2023/01/11 | 审核通过             |
| • 三优申报 >                          | 3         |             | 取消          | 提交申报     | £           |       | 2023.1.1            | 2023/01/11 | 审核通过             |
| • 其他申报 >                          |           | 00072002000 | -00 5       | т        | 10000000000 | TOPE  | 2022 1 11           | 2022/01/11 |                  |
|                                   | <u></u>   | CALCONG BEE | 311 0       | -        | 100000000   | Trait | LOLD I'II           | 2023/01/11 | 19130 <u>202</u> |
|                                   |           |             |             | QC/J     | 组注册         |       |                     |            |                  |

五、QC 课题备案:用户登录后点击"QC 课题备案"按钮打开课题备案信息填写 界面,填写并上传"QC 课题备案表",填写完成点击"提交申报",管理员后 台进行审核。(备注:后台审核一般在 24 小时内审核完成,审核通过后方可进 行 QC 成果申报)

| 物针 欢迎来到苏州市市政工程协会                                                                                                    |                                                                 | QC课题备案                                                                                                    | φ.                                                                                                    | 06960 <mark>9</mark> (                 | ② 协会电话:09                        | 12-65185446        |  |  |
|----------------------------------------------------------------------------------------------------|-----------------------------------------------------------------|----------------------------------------------------------------------------------------------------|----------------------------------------------------------------------------------------------------|----------------------------------------|----------------------------------|--------------------|--|--|
| / 苏州市市政工                                                                                                    | の模                                                              | ♠ 模板下载 QC课题备案表.docx                                                                                                    |                                                                                                    |                                        |                                  | 关键字 Q              |  |  |
|                                                                                                    | *小组名称                                                           | 请选择                                                                                                    | ~                                                                                                    |                                        |                                  |                    |  |  |
| 网站首页 — 协会介绍 — —                                                                                                    | *课题名称                                                           | 请填写课题名称                                                                                                    |                                                                                                    | 专家管理                                   | 质量                               | t标准                |  |  |
|                                                                                                    | *活动项目或部门名称                                                      | 请填写活动项目或部门名称                                                                                                    |                                                                                                    |                                        |                                  |                    |  |  |
|                                                                                                    | *联系人                                                            | 请填写联系人                                                                                                    |                                                                                                    |                                        |                                  | MAR                |  |  |
|                                                                                                    | *联系电话                                                           | 请填与电话                                                                                                    |                                                                                                    |                                        | and the second                   |                    |  |  |
|                                                                                                    |                                                                 |                                                                                                    | 12 11 2                                                                                                    | and the second                         | States of the states             | and the second     |  |  |
|                                                                                                    | *小组类型                                                           | 请选择                                                                                                    | ~ <b>*</b>                                                                                                    |                                        | and the                          |                    |  |  |
|                                                                                                    | *小组类型<br>*注册小组人数                                                | 请选择<br>请填写注册小组人数                                                                                                    |                                                                                                    |                                        | a lan in c                       |                    |  |  |
| <ul> <li>         ◎ 行业评优         □ □ □ □ □ □ □ □ □ □ □ □ □ □ □ □ □ □ □</li></ul>                                                 | *小组类型<br>*注册小组人数<br>*课题注册时间                                     | <b>诸选择</b><br>靖卓帝王册小组人数<br>请·填写课题注册时间                                                                                                   | <b></b>                                                                                                    |                                        |                                  |                    |  |  |
| <ul> <li></li></ul>                                                                                                    | *小组类型<br>*注册小组人数<br>*课题注册时间<br>*计划活动时间                          | 请选择<br>请读写详那小组人数<br>请填写课题注册时间<br>请填写课题注册时间                                                                                              |                                                                                                    |                                        |                                  |                    |  |  |
| <ul> <li>② 行业评优</li> <li>☆ 前页。行业</li> <li>、 妨苏杯申报 →</li> <li>QC小组注册 →</li> </ul>                                                 | *小组类型<br>*注册小组人数<br>*课题注册时间<br>*计划活动时间<br>*饼件                   | 请选择<br>请填写罪题小组人数<br>请填写计划活动时间<br>请填写计划活动时间<br>                                                                                          |                                                                                                    | at ittilääde                           | 提交时间                             | 操作状态               |  |  |
| 合範p。行业评优         合範p。行业           ・ 姑苏杯申报 →            ・ QC小组注册 →         ////////////////////////////////////                   | *小组类型<br>*注册小组人数<br>*课题注册时间<br>*计划活动时间<br>*附件<br>汪: 辑           | 講道等           请填写证册小组人数           请填写课题注册时间           请填写课题注册时间           请填写课题注册时间           透漱文件           大选择文件           LtfqCq器签案表 |                                                                                                    |                                        | 提交时间                             | 操作状态               |  |  |
| ②     行业评优          命 画页 + 行业        ・ 姑苏杯申报 >          ·       ・ QC小组注册 >          ·       ・ QC(课题备案 >          1         ·     | *小组类型<br>*注册小组人数<br>*课题注册时间<br>*计划活动时间<br>*计划活动时间<br>*附件<br>汪:请 | 诸选与军<br>请读写证规》上册时间<br>请读写证规》上册时间<br>                                                                                                    | <ul> <li>・ (現長5王府<br/>(何)<br/>力の急い方を</li> </ul>                                                                                                    | at 计划活动时<br>间<br>计 蛋糕店                 | 提交时间<br>2023/01/11               | 操作状态編輯             |  |  |
| 行业评优     合 画页 + 行业       ・ 妨苏杯申报 >     >       ・ 反C小组注册 >     >       ・ QC小组注册 >     >       ・ QC中服 >     1       ・ 三优申报 >     3 | *小组类型<br>(小田上短期:*<br>间中田田王短期:*<br>间中国话无法化十<br>"附件<br>汪:累        | 诸选择<br>请项写注册小印人数<br>请项写计划活动归问<br>请项写计划活动归问<br>送择文件 未选择文件<br>上广体QC课题备案表<br>取消                                                            | <ul> <li>・</li> <li>・</li></ul> | 时<br>计划活动时<br>间<br>3 蛋糕店<br>3 2023.2.3 | 提交时间<br>2023/01/11<br>2023/01/11 | 操作状态<br>编辑<br>审核通过 |  |  |

六、QC 成果申报:用户登录后点击"QC 申报"进行申报内容的填写。在上传附件表格时,申报表、自评表、承诺书合并为一个 PDF 文件上传,QC 成果材料以单个文件合并上传,所有上传材料必须为 PDF 版。如有多项 QC 成果,分次进入"行业评优"—"QC 申报"栏填报、上传,最后提交完成申报。

| 申报要求 |        | 报              | QC申            |              | > | 姑苏杯由报  |   |
|------|--------|----------------|----------------|--------------|---|--------|---|
|      | 模板.doc | &表"模板.xl "承诺书" | 平表"模板.xl "QC申排 | ● 申报模板下载 "自治 | > | QC小组注册 | • |
|      |        | 8              | 请填写申报单位名;      | * 申报单位名称(全称) | > | QC课题备案 | • |
|      |        |                |                | * 所属地区       | > | QC申报   | • |
|      |        |                | 首 市            |              | > | 三优申报   | • |
|      | ~      |                | 请选择QC/J组名称     | * QC小组名称     | > | 其他申报   | 1 |
|      | ~      |                | 请选择QC课题名称      | * QC课题名称     |   |        |   |
|      |        |                | 确认QC课题名称       | *QC课题名称确认    |   |        |   |
|      | 联系人电话  | 联系人电话          | 联系人姓名          | *联系人姓名       |   |        |   |
|      | 钰之仲)   | 承诺书 (注:请上传PDF格 | QC申报表、自评表、     | Ø QC课题名称     |   |        |   |
|      |        | 4              | 选择文件未选择文件      |              |   |        |   |
|      |        | 传PDF格式文件)      | QC成果材料 (注:请上   |              |   |        |   |